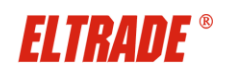

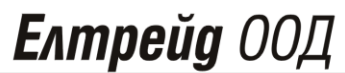

Касови апарати и РОЅ

D2

## КРАТКИ УКАЗАНИЯ ЗА РАБОТА С КАСОВ АПАРАТ ЕЛТРЕЙД АЗ KL

## 1. Подготовка за работа:

Преди да започнете работа с касовия апарат е необходимо той да бъде включен към ел. мрежата, за да се зареди батерията. Капакът за хартията се отваря и се поставя ролката с външната си страна към печатащата част на

ON принтера. За включване на касовия апарат се натискане еднократно бутона . На дисплея на касовия апарат

D4 се извежда главното меню. Всяко едно поле от менюто може да бъде достъпно чрез бутоните

( или бутон Направения избор се потвърждава с бутон ON ) може да се излезе от всеки режим.

## 2.

| егистрация на продажои.                                                                                                  |
|----------------------------------------------------------------------------------------------------|
| След избор на менюто "1. Регистрация", оператора трябва да въведе паролата си (ако има програмирана такава)              |
| а да потвърди с бутон . Ако предишния ден оператора е забравил да пусне дневен финансов отчет с                          |
| улиране на дисплея се извежда съобщение напомнящо това. Цените се въвеждат с бутони от 🛛 до 💟, и                         |
| . Департаменти от 1 до 50 се избират за продажба, с натискане на бутон и въвеждане номера на                             |
| келания департамент от цифровата клавиатура, а департаменти от 1 до 4 могат да се въвеждат директно и чрез               |
| атискане на бутони от $\begin{bmatrix} D1 \\ D2 \end{bmatrix}_{do} \begin{bmatrix} 4 \\ D4 \end{bmatrix}_{do}$ .         |
| 2.1. Продажба на артикул с предварително                                                                                 |
| програмирана цена и име:                                                                                                 |
| 2.2. Продажоа на артикул (с предварително<br>програмирана цена и име, и баркод), с баркод<br>скенер:                     |
| 2.3. Продажба в департамент<br>със програмирана цена :                                                                   |
| 2.4. Продажба на програмиран                                                                                             |
| департамент (артикул) със свободна<br>цена:                                                                              |
| 2.5. Продажба на количества:                                                                                             |
| <b>2.6. Изчисляване на ресто:</b> РЕГИСТРИРА СЕ ПРОДАЖБАТА → ВъВЕЖДА СЕ СУМАТА, ДАДЕНА ОТ КЛИЕНТА → ИЗПЕЧАТВА СЕ РЕСТОТО |

2.7.Корекции при невярно въведени стойности:

ИЗВЪРШВАНЕТО ИМ Е ВЪЗМОЖНО САМО ПРЕДИ НАТИСКАНЕ НА БУТОН ТОТАL!

| <b>ELTRADE</b> <sup>®</sup>                                                                                                    | <b>Елтрейд</b> ООД                                                                                                    |
|----------------------------------------------------------------------------------------------------|----------------------------------------------------------------------------------------------------|
|                                                                                                    | Касови апарати и РОЅ системи                                                                                                    |
| а) преди натиснат бутон за департамент/артикул-                                                                                                    | – извършва се с натискане на ССС.                                                                                                    |
| б) след натиснат бутон за департамент/артикул –                                                                                                    | - извършва се с натискане на .                                                                                                    |
|                                                                                                    | VD                                                                                                    |
| в) след сканиран баркод на артикул – извършва с                                                                                                    | е с натискане на .                                                                                                    |
| Бутонът VD изчиства само последната въведена с                                                                                                    | сума. При многократното му натискане се изтриват продаж                                                                                      |
| в един финансов бон, в обратен ред на въвеждане                                                                                                    | сто им.                                                                                                    |
| г) Ако има повече от един маркиран артикул и се<br>касовия бон, натискаме бутон, на екрана виз<br>се преминава до конкретния артикул и се натиска             | налага да се изтрие първия маркиран, преди да е затворен<br>ждаме всички натрупани продажби и помощта на и и и и и и и и и и и и и и и и и и |
| 2.8. Служебно въвеждане и извеждане на суми                                                                                                    | в касата:                                                                                                    |
| а) Въвеждане на суми: сума → +% → ТОТА б                                                                                                    | ) Извеждане на суми: <mark>сума</mark> → -% → ТОТАL                                                                                          |
| 2.9. Въвеждане на отстъпка/надбавка                                                                                                    |                                                                                                    |
| - процентна отстъпка<br>процентна<br>стойност на<br>отстъпката → -% → TOTAL                                                                                   | - процентна надбавка<br>процентна<br>стойност на<br>надбавката → +% → TOTAL                                                                  |
| - стойностна отстъпка                                                                                                    | - стойностна надбавка                                                                                                    |
| артикул → стойност на<br>отстъпката → SH → -% → TOTAL                                                                                                    | артикул → стойност на<br>надбавката → SH + +% → TOTAL                                                                                        |
| 3. Отчети:                                                                                                    |                                                                                                    |
| <b>3.1</b> . <b>Дневен финансов отчет с нулиране -</b> Извърш<br>продажби. От главното меню →избираме 2.Z отч<br>си за достъп → потвърждава с "TOTAL" →с коет | іва се за всеки работен ден, в който има реализирани<br>ет →натискаме бутон "TOTAL" →оператора въвежда парола<br>го се отпечатва отчета.     |
| <b>3.2. Х Отчети -</b> служат за проверка натрупванията                                                                                                    | от последния Z Отчет: От главното меню →избираме 3.X                                                                                         |
| Отчети → натискаме бутон "TOTAL" →С бутоните                                                                                                    | рг , ра и рз избираме желания отчет →оператора                                                                                               |

въвежда паролата си за достъп → потвърждава с "TOTAL" →с което се отпечатва отчета.

3.3. Периодични отчети - служат за проверка натрупванията за желан период от време: От главното меню

→избираме 4.Периодични отчети → натискаме бутон "TOTAL" → С бутоните , Ф2, Ф4 и и избираме желания отчет → оператора въвежда паролата си за достъп → след което въвежда периода от време, за който да бъде изпълнен отчета → потвърждава с "TOTAL" → с което се отпечатва отчета.

**3.4.Месечен отчет** - От главното меню → избираме 6.Фискална памет → натискаме бутон "TOTAL" → С